# ICD-10 數位學習工具

# 安裝與使用說明書

# 中醫師公會全國聯合會 委託

# 國泰電腦有限公司 製作

# 目錄

| - 、 | 、安裝說明     | 3  |
|-----|-----------|----|
| ニ、  | 、使用說明     | 5  |
|     | 1. 章節層次瀏覽 | 5  |
|     | 2. 樹狀瀏覽   | 9  |
|     | 3. 評量測驗   | 13 |
|     | 4. 代碼查詢系統 | 14 |
|     |           |    |

# 一、安裝說明

請至全聯會網站(http://www.twtm.tw/)下載[中醫 ICD-10-CM 代碼 查詢系統計數位學習系統(教材)]自動安裝執行檔如下圖,以滑鼠左 鍵雙擊開啟後即可進入安裝程序

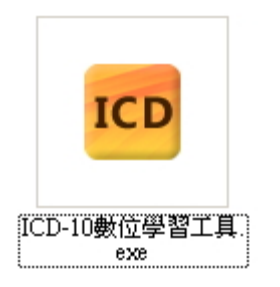

至下圖畫面後點選安裝按鈕進行安裝程序。

| 🚾中醫ICD-10-CM | 代碼查壽系統僅數位學習系統(教材)                                                  | _ 🗆 X |
|--------------|--------------------------------------------------------------------|-------|
|              | 中醫ICD-10-CM代碼查詢系統暨數位學習系統(教材)<br>中華民國中醫師公會全國聯合會委託<br>國泰電腦有限公司 設計 發行 |       |
|              |                                                                    | A     |
|              | 目標資料夾①)<br>C.YProgram Files/ICD-10數位學習工具 図                         | ₫(₩)  |
|              | 安裝進度                                                               |       |
|              | 安装 耳                                                               | 友消 🔤  |

安裝完成後將在桌面自動新增一捷徑,以利使用者開啟。

| <b>学</b> 我的文件             |
|---------------------------|
|                           |
| 我的電腦                      |
|                           |
|                           |
| 資源回收筒                     |
| Google                    |
| Chome<br>ICD-10數位<br>學習工具 |
| 新資料夾                      |

開啟程式後顯示如下圖,提供4項主功能供使用

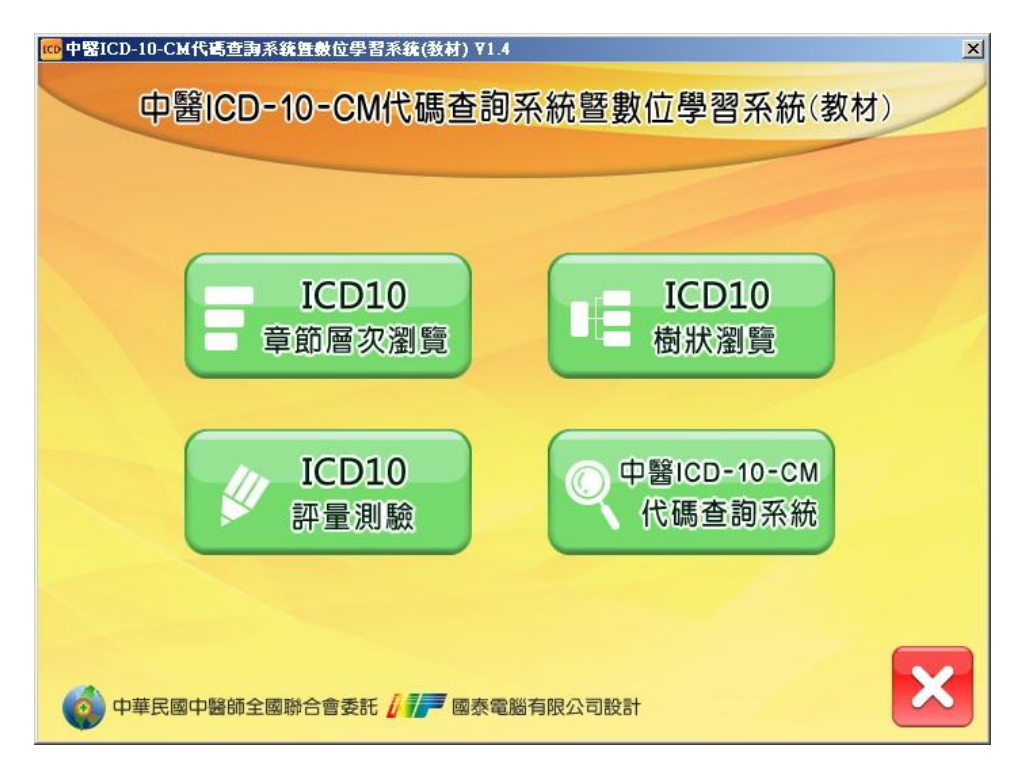

# 二、使用說明

開啟程式後顯示如下圖

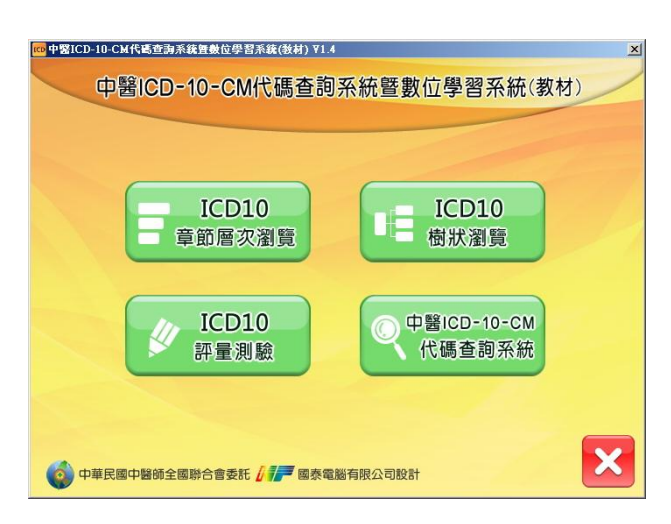

### 1. 章節層次瀏覽

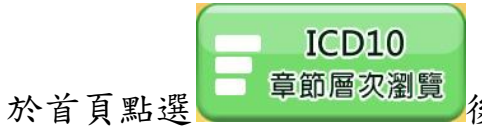

後開啟章節選單供使用者選擇,以下將

略做示範以供參考使用方式。

| CDICD-10章 | <b>t節層次瀏覽</b>          |                              | ×            |
|-----------|------------------------|------------------------------|--------------|
|           | 1 A00-B99<br>傳染病、寄生蟲   | ( <sup>2</sup> C00-D49<br>腫瘤 |              |
|           | 3 D50-D89<br>血液、免疫機能   | 4 E00-E90<br>内分泌、代謝          |              |
| D         | 5 F00-F99<br>精神、行寫疾愚   | 6 G00-G99<br>神經系統感覺器官        |              |
|           | 7 H00-H59<br>眼睛        | 8 H60-H95<br>耳、乳突            |              |
|           | 9 100-199<br>循環系統      | 10 J00-J99<br>呼吸系統           | $\mathbf{b}$ |
|           | 11 K00-K93<br>消化系統     | 12 100 199<br>皮膚、皮下組織        |              |
|           | 13 M00-M99<br>肌肉骨骼結締組織 | 14 N00-N99<br>生殖泌尿           |              |
|           | 15 000-09A<br>妊娠、生產期間  | 16 P00-P96<br>源於週產期          |              |
|           | 17 Q00-Q99<br>先天畸形、染色體 | 18 R00-R99<br>症狀、癥候、異常       |              |
|           | 19 SOO-T88<br>傷害、中毒、外因 | 20 V00-Y99<br>罹病外因           |              |
|           | 21 Z00-Z99<br>影響健康服務   | 22 U00-U99<br>特殊用途編碼         |              |

點選[10.呼吸系統]後顯示如下圖。

| ICD-10章 | E節層次瀏覽                     | × |
|---------|----------------------------|---|
|         | <sup>10</sup> 呼吸系統 J00-J99 |   |
| ĽĽ      | J00-J06 急性上呼吸道感染           | > |
|         | J09-J18 流感和肺炎              |   |
| Ð       | J20-J22 其它急性下呼吸道感染         |   |
|         | J30-J39 其它上呼吸道疾病           |   |
|         | J40-J47 慢性下呼吸道疾病           |   |
|         | J60-J70 由於外部原因造成的肺疾病       |   |
|         | J80-J84 其它主要影響肺間質的呼吸道疾病    |   |
|         | J85-J86 下呼吸道化膿性和壞死性疾病      |   |
|         | J90-J94 其它胸膜疾病             |   |
|         | J95-J99 其它呼吸系統疾病           |   |
|         |                            |   |
|         |                            |   |
|         |                            |   |
| X       |                            |   |
|         |                            |   |

### 點選[J00-J06 急性上呼吸道感染]後顯示如下圖。

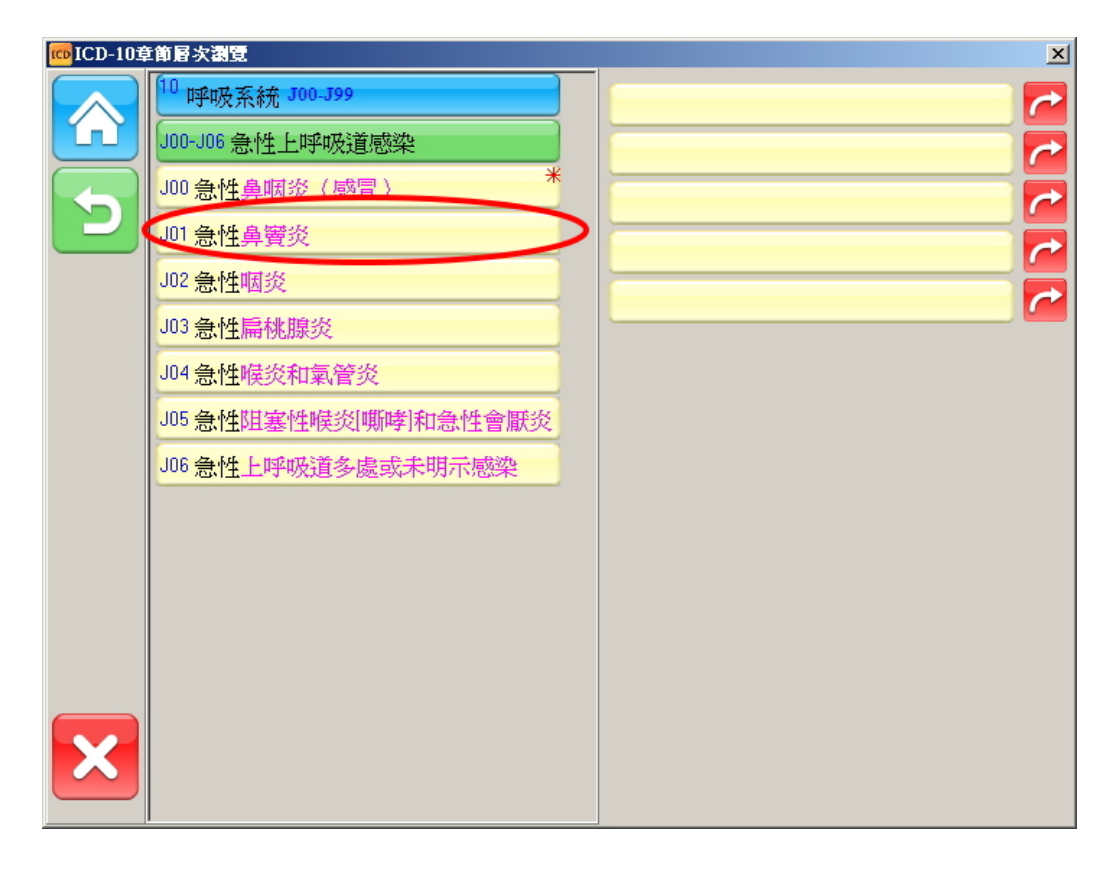

點選[J01 急性鼻竇炎]後顯示如下圖。

| ICD-10章 | 節層次瀏覽                      | <u>×</u> |
|---------|----------------------------|----------|
|         | <sup>10</sup> 呼吸系統 J00-J99 |          |
| ĽĽ      | J00-J06 急性上呼吸道感染           |          |
|         | J01 急性鼻竇炎                  |          |
|         | J010急性上頷竇炎                 |          |
|         | J011 急性額竇炎                 |          |
|         | J012 急性篩竇炎                 |          |
|         | J013急性蝶竇炎                  |          |
|         | J014急性全鼻竇炎                 |          |
|         | J018 其他急性鼻竇炎               |          |
|         | J019急性鼻竇炎                  |          |
|         |                            |          |
|         |                            |          |
|         |                            |          |
|         |                            |          |
| X       |                            |          |
|         |                            |          |

點選[J010 急性上領竇炎]後顯示如下圖,條列中右上角如出現\*字樣

者則為可使用之最細項 ICD-10 碼

| ICD-10章 | 節層次瀏覽            | ×                   |
|---------|------------------|---------------------|
|         | 10 呼吸系統 J00-J99  | J0101 急性復發性上頷竇炎 * ~ |
| ĽĽ      | J00-J06 急性上呼吸道感染 |                     |
|         | J01 急性鼻竇炎        |                     |
| P       | J010急性上頷實炎       |                     |
|         | J0100 急性上頷竇炎 *   |                     |
|         | J0101 急性復發性上頷實炎  | ·                   |
|         |                  |                     |
|         |                  |                     |
|         |                  |                     |
|         |                  |                     |
|         |                  |                     |
|         |                  |                     |
|         |                  |                     |
|         |                  |                     |
| X       |                  |                     |
|         |                  |                     |

點選──後可回到上一層如由[急性上領竇炎]上移至[急性鼻竇炎]。

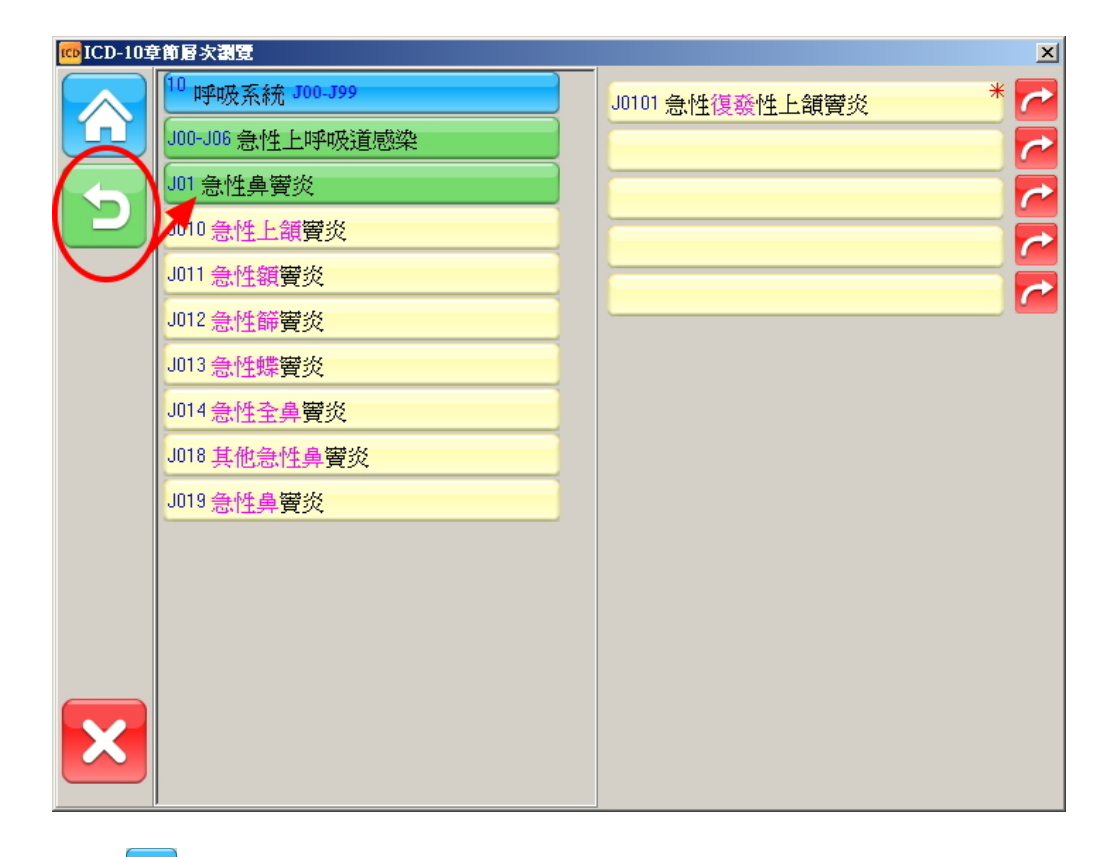

# 點選合後可回到該功能首頁

| 。<br>ICD-10章 | 節層次瀏覽                           |                              |                 | × |
|--------------|---------------------------------|------------------------------|-----------------|---|
| $\bigcirc$   | 1 A00-B99<br>傳染病、寄生蟲            | 2 C00-D49<br>腫瘤              | J0101 急性復發性上頷簧炎 | * |
|              | <sup>3 D50-D89</sup><br>血液、免疫機能 | 4 E00-E90<br>内分泌、代謝          |                 |   |
| D            | 5 F00-F99<br>精神、行為疾患            | 6 G00-G99<br>神經系統感覺器官        |                 |   |
|              | 7 H00-H59<br>眼睛                 | <sup>8</sup> H60-H95<br>耳、乳突 |                 | 2 |
|              | <sup>9</sup> 100-199<br>循環系統    | 10 J00-J99<br>呼吸系統           |                 |   |
|              | 11 K00-K93<br>消化系統              | 12 L00-L99<br>皮膚、皮下組織        |                 |   |
|              | 13 M00-M99<br>肌肉骨骼結締組織          | 14 NOO-N99<br>生殖泌尿           |                 |   |
|              | 15 000-09A<br>妊娠、生產期間           | 16 P00-P96<br>源於週產期          |                 |   |
|              | 17 Q00-Q99<br>先天畸形、染色體          | 18 R00-R99<br>症狀、癥候、異常       |                 |   |
|              | 19 SOO-T88<br>傷害、中毒、外因          | 20 V00-Y99<br>罹病外因           |                 |   |
|              | 21 Z00-Z99<br>影響健康服務            | 22 000-099<br>特殊用途編碼         |                 |   |

## 2. 樹狀瀏覽

| 於首頁    | 點選          | ICD10<br>樹狀瀏覽                    | 色將顯示             | 樹狀圖如一 | 下供使用者選擇 |   |
|--------|-------------|----------------------------------|------------------|-------|---------|---|
| ICD-10 | 獻秋瀏覽        |                                  |                  |       |         | 1 |
|        | ICD10碼      | 顯示                               |                  |       |         |   |
| (íi)   | 🖃 ICD-10-CM |                                  |                  |       |         |   |
|        | ➡ A00-B99   | :傳染病、寄生;                         | 虫虫               |       |         |   |
|        | ELC00-D49   | : 腫瘤                             | 4C               |       |         |   |
|        | ■ E00-E90   | : 內分泌、代謝                         | 36               |       |         |   |
|        | € F00-F99   | :精神、行爲疾.                         | 患                |       |         |   |
|        | 🛨 GOO-G99   | :神經系統感覺:                         | 器官               |       |         |   |
|        | H00-H59     | :眼睛                              |                  |       |         |   |
|        | HOU-H93     | : 中、孔矢<br>· 循環系統                 |                  |       |         |   |
|        | ➡ J00-J99   | :呼吸系統                            |                  |       |         |   |
|        | 🚯 K00-K93   | :消化系統                            |                  |       |         |   |
|        | E L00-L99   | :皮膚、皮下組;                         | 徹                |       |         |   |
|        | M00-M99     | :肌肉有骼結締;<br>·生殖泌足                | 組織               |       |         |   |
|        | ■ N00-N99   | :妊娠、生產期                          | 1                |       |         |   |
|        | ➡ P00-P96   | :源於週產期                           | ~                |       |         |   |
|        | 💽 Q00-Q99   | :先天畸形、染                          | 色體               |       |         |   |
|        | ➡ R00-R99   | :症狀、癥候、                          | 異常               |       |         |   |
|        | + S00-188   | :協告、甲毒、<br>:履信从因                 | 下<br>囚<br>1<br>V |       |         |   |
|        | 700-199     | · 「田」/「」/「ビ」<br>. 貝/ 縮いたまでも、ロビュケ |                  |       |         |   |

點選展開[C00-D49:腫瘤]項目後顯示如下圖

| ICD-10都 | 苛状潮覽                                                                           |   |
|---------|--------------------------------------------------------------------------------|---|
|         | ICD10碼                                                                         |   |
| Ľ       | ICD-10-CM                                                                      | - |
|         | ▲ A00-B99: 傳染病、奇生蟲                                                             |   |
|         | <                                                                              |   |
|         | D00-D09:原位腫瘤                                                                   |   |
| 25      | D10-D36:良性腫瘤                                                                   |   |
|         | D3A-D3A: 艮性神經內分泌腫瘤                                                             |   |
|         | D37-D48:付住木疋以木加連催<br>D49-D49:性能未明晴应                                            |   |
|         | ■ D50-D89:血液、免疫機能                                                              |   |
|         | E00-E90:內分泌、代謝                                                                 |   |
|         | ● F00-F99:精神、行為疾患                                                              |   |
|         | <ul> <li>● G00-G99: 神經糸統感賞器目</li> <li>■ µ00 µ50: 阻害</li> </ul>                 |   |
|         | ■ H60-H95.民、到 李                                                                |   |
|         | ● 100-199:循環系統                                                                 |   |
|         | Ⅰ J00-J99:呼吸系統                                                                 |   |
|         | ■ K00-K93:消化系統                                                                 |   |
|         | <ul> <li>         ■ L00-L99:皮膚、皮下組織         ■ M00_M00:町兩骨数結缔組織     </li> </ul> |   |
|         | ■ N00-N99: 牛殖泌尿                                                                |   |
|         |                                                                                |   |

#### 點選展開[C00-C97:惡性腫瘤]項目後顯示如下圖

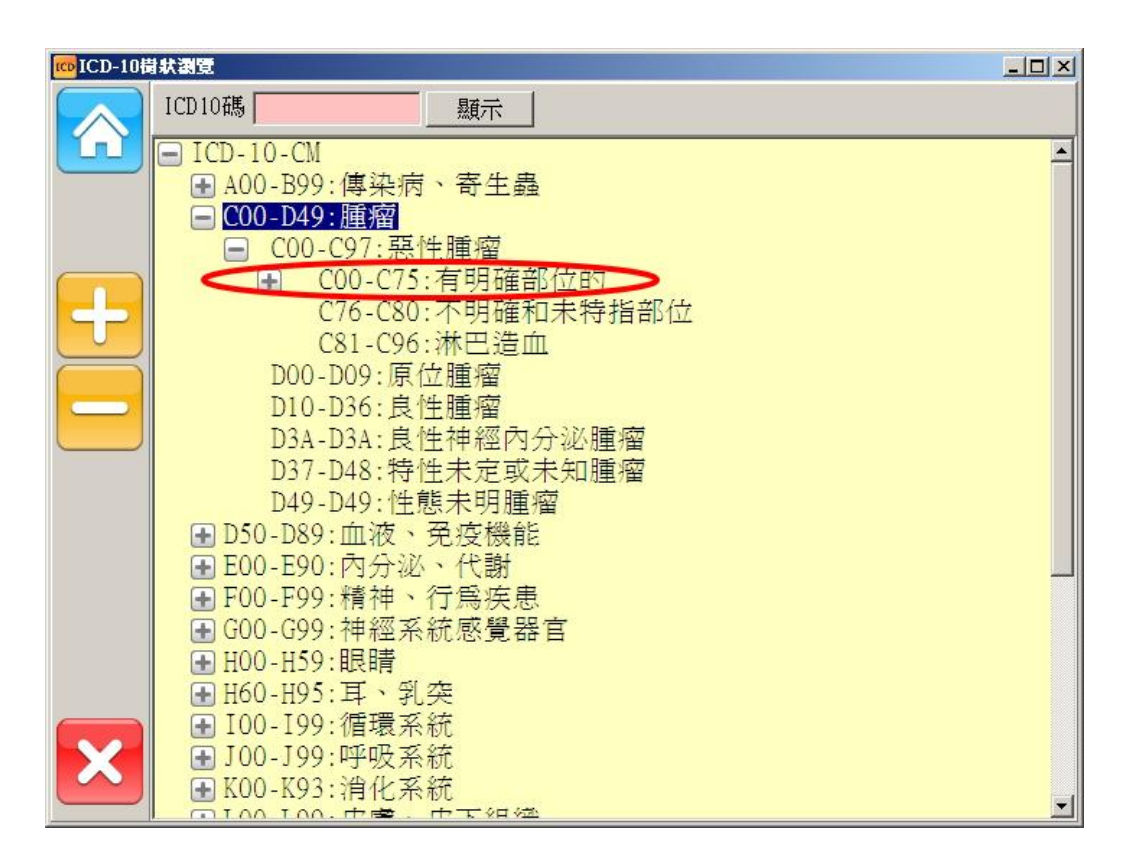

點選展開[C00-C75:有明確部位的]項目後顯示如下圖

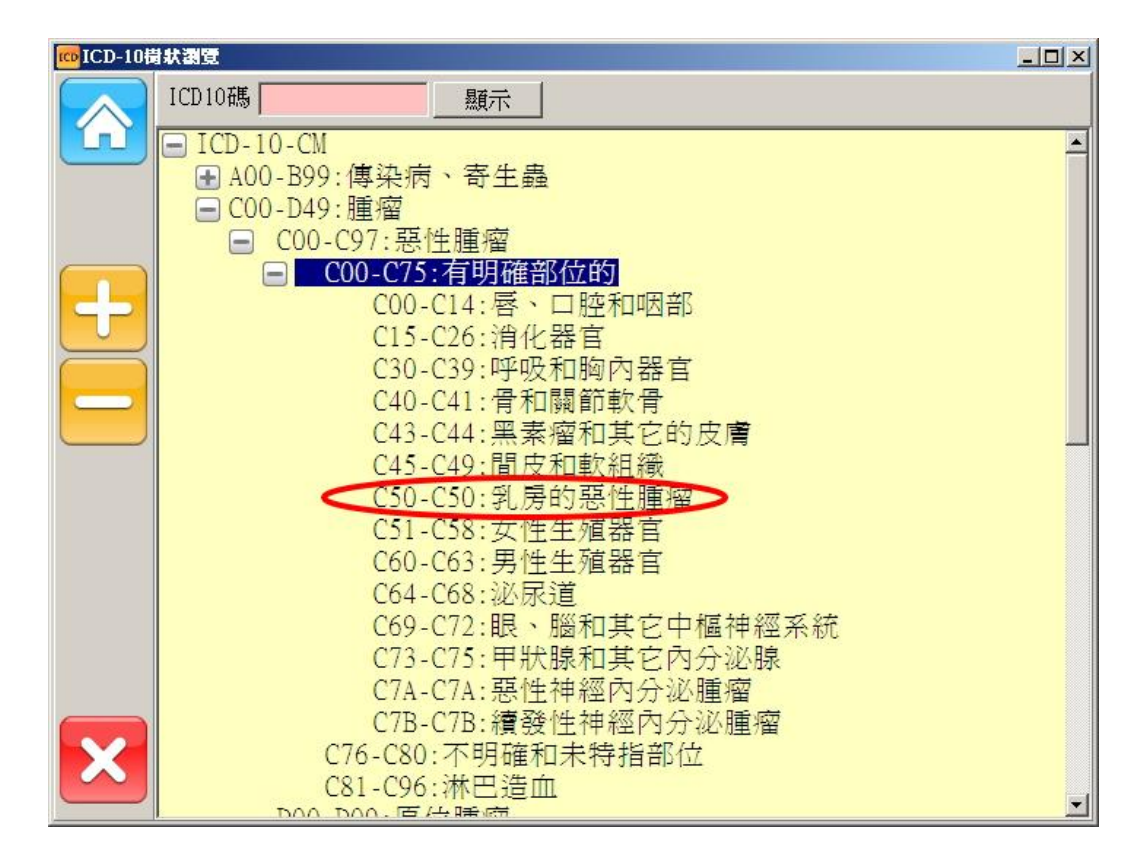

### 點選[C50-C50 乳房的惡性腫瘤]項目後顯示如下圖

| ICD-10 | 計 状 調 管                         |                             |                         |                            |                           |     |
|--------|---------------------------------|-----------------------------|-------------------------|----------------------------|---------------------------|-----|
|        | ICD10碼 C50-C50                  | 顯示                          |                         |                            |                           |     |
| 5      | <ul> <li>■ C50 乳房惡性腹</li> </ul> |                             |                         |                            |                           |     |
|        |                                 |                             |                         |                            |                           |     |
|        |                                 |                             |                         |                            |                           |     |
|        |                                 |                             |                         |                            |                           |     |
|        |                                 |                             |                         |                            |                           |     |
|        |                                 |                             |                         |                            |                           |     |
|        |                                 |                             |                         |                            |                           |     |
| ×      |                                 |                             |                         |                            |                           |     |
|        |                                 |                             |                         |                            |                           |     |
| 四、肥    | 1 拉尔可原明                         | 化十万                         | 口、町二                    | 人丁回                        |                           |     |
| 話 迭 し  | 一投鈕 中 展 用                       | 所有項目                        | 日,網不                    | 如下回                        |                           |     |
| ICD-10 | 日秋湖夏<br>ICD10碼 C50-C50          |                             | 1                       |                            |                           |     |
|        | □ C50-C50:乳房的                   | <b>小</b> 惡性腫瘤               | ]                       |                            |                           |     |
| 5      | ■ C50 乳房戀性<br>■ C500 乳房等        | .腥溜<br>乳頭及乳暈                |                         | 窗<br>7 西州听家                | <b>T</b>                  |     |
|        | C5001 9<br>C5001                | (住乳房乳<br>1 女性右(<br>2 女性右(   | 與反孔軍×<br>則乳房乳頭<br>即到昆到西 | _恶性腥瘴<br>及乳量之<br>卫母星之      | 重<br>惡性腫瘤<br>亞性腫瘤         |     |
|        | C5001<br>C5001                  | 2 女住左1<br>9 女性未問<br>2 性例 屠例 | 則れ房れ頭<br>明示側性乳<br>頭及乳量力 | 及れ車に<br>房乳頭及<br>7 亜性 睡癒    | 恶 庄 匯 伍<br>乳 量 之 惡 怡<br>夏 | 上腫瘤 |
|        | C5002<br>C5002                  | 1 男性右(<br>2 男性左(            | 则乳房乳頭<br>則乳房乳頭          | 及乳量之<br>及乳量之               | -<br>惡性腫瘤<br>惡性腫瘤         |     |
|        | C5002<br>■ C501 乳房              | 9 男性未明                      | 明示側性乳<br>Z惡性腫瘤          | 房乳頭及                       | 乳量之惡性                     | 上腫瘤 |
|        | ■ C5011 女<br>C5011              | 、性乳房中<br>1 女性右(             | 央位置之惡<br>則乳房中央          | E <mark>性腫瘤</mark><br>位置之惡 | 性腫瘤                       |     |
|        | C5011<br>C5011                  | 2 女性左(<br>9 女性未問            | 則乳房中央<br>明示側性乳          | 位置之惡房之中央                   | 性腫瘤<br>位置惡性膕              | 館   |
|        | ■ C5012 月<br>C5012              | 9性乳房中<br>1 男性右(             | 央位置之惡<br>則乳房中央          | 原性腫瘤<br>位置之惡               | 性腫瘤                       |     |
| X      | C5012<br>C5012                  | 2 左側男<br>9 男性未 <sup>6</sup> | 生乳房中央<br>明示側性乳          | 位置之惡房中央位                   | 性腫瘤<br>置之惡性膕              | Î瘤  |
|        | ■ C502 乳房                       | 内上四分元                       |                         | ᇊᄣᇥᅆ<br>ᇏ                  | 7                         |     |

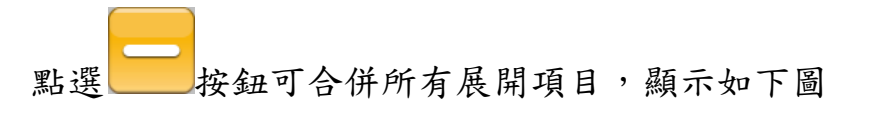

| ICD-10措 | 状調覽                                                                                                    |  |
|---------|----------------------------------------------------------------------------------------------------|--|
|         | ICD10碼 C50-C50 顯示                                                                                                    |  |
| ĽĽ      | □ C50-C50:乳房的惡性腫瘤                                                                                                    |  |
|         | ■ C50 乳房窓住逓溜<br>● C500 乳房乳頭及乳暈之惡性腫瘤                                                                                                    |  |
|         | ● C501 乳房中央位置之惡性腫瘤     □ C502 乳島中上四〇之 - 西姓馬爾     □ C502 乳島中上四〇之 - 西姓馬爾     □ C502 乳島中山     □ C502 乳島中山     □ C502 乳島中山     □ C502 乳島中山     □ C502 乳島中山     □ C502 乳島中山     □ C502 乳島中山     □ C502 乳島中山     □ C502 乳島中山     □ C502 乳島中山     □ C502 乳島中山     □ C502 乳島中山     □ C502 乳島中山     □ C502 乳島中山     □ C502 乳島中山     □ C502 乳島中山     □ C502 乳島中山     □ C502 乳島中山     □ C502 乳目     □ C502 乳目     □ C502 ℕ目     □ C502 ℕ目      □ C502 ℕ目     □ C502 ℕ目     □ C502 |  |
|         | <ul> <li>■ C502 乳房内上四分之一惡性腫瘤</li> <li>■ C503 乳房内下四分之一惡性腫瘤</li> </ul>                                                                                                    |  |
|         | ■ C504 乳房外上四分之一惡性腫瘤                                                                                                    |  |
| ( - )   | <ul> <li>■ C505 乳房外下四分之一惡性腫瘤</li> <li>■ C506 乳房腋側尾端之惡性腫瘤</li> </ul>                                                                                                    |  |
|         | ■ C508 乳房重疊部位之惡性腫瘤                                                                                                    |  |
|         | ■ C509 未明示部位乳房惡性腫瘤 ● C5091 女性未明示部位乳房惡性腫瘤                                                                                                    |  |
|         | € C5092 男性未明示部位乳房惡性腫瘤                                                                                                    |  |
|         |                                                                                                    |  |
|         |                                                                                                    |  |
|         |                                                                                                    |  |
|         |                                                                                                    |  |
| X       |                                                                                                    |  |
|         |                                                                                                    |  |

### 可逐層展開樹狀結構至最細碼如下圖

| 100 ICD-10樹狀瀏覽                                  |  |
|-------------------------------------------------|--|
| ICD10碼 C50-C50 顯示   72                          |  |
| □ □ C50-C50:乳房的惡性腫瘤                             |  |
| ■ C50 乳房惡性腫瘤                                    |  |
| ■ C500 乳房乳頭及乳暈之惡性腫瘤                             |  |
| ■ C501 乳房中央位置之惡性腫瘤                              |  |
| ■ C502 乳房内上四分之一惡性腫瘤                             |  |
| ■ C501 到 東风 ト四分之一恶性腫瘤                           |  |
| ■ C505 乳房外下四分之一惡性腫瘤                             |  |
| ■ C506 乳房腋側尾端之惡性腫瘤                              |  |
| ■ C508 乳房重疊部位之惡性腫瘤                              |  |
| ■ C509 未明示部位乳房惡性腫瘤                              |  |
| ■ C5091 女性未明不部位乳房惡性腫瘤                           |  |
| EC3092 另任未明水部位刘贵宏性雕耀<br>(3002) 里性左側例 早去明元部位亞性肺感 |  |
| (509221 另任石圓乳房不切不可位恐住運行)                        |  |
| C50929 男性未明示側性乳房未明示部位惡性腫瘤                       |  |
|                                                 |  |
|                                                 |  |
|                                                 |  |
|                                                 |  |
|                                                 |  |

### 3. 評量測驗

| 於首頁點選 開啟評量測驗功能供使用者評測對 ICD-1                                                                                                    |
|----------------------------------------------------------------------------------------------------|
| 資訊理解程度,答題時點選 1 2 3 4 進行測驗                                                                                                    |
| <ul> <li>▼CD-10番組織</li> <li>▼CD-10番組織</li> <li>▼CD-10番組織</li> <li>▼CD-10番組織</li> <li>● 問題1/10<br/>以下的描述何者正確?</li> <li>● 1 代碼(094)(妊娠、生產及產褥期併發症的後遺症),使用<br/>於因懷孕併發症演變成後遺症,需要後續照護及治療的個<br/>き。</li> <li>● 2 上述(094)代碼亦可用於產褥期後的任何<br/>時間(產褥期:自生產至其後之6週內)</li> <li>● 3 代碼(094)須置於疾病併發症代碼之後,<br/>以描述其後遺症</li> <li>● 4 以上皆是</li> </ul> |
|                                                                                                    |

測驗後將出現得分與答對、答錯題數,並於下方顯示答錯題之解答

| ICD-10 | F量測驗                                                                                                    |
|--------|----------------------------------------------------------------------------------------------------|
|        | 您可以再更好喔,評量分數為:60分                                                                                       |
|        | 答對6題<br>答錯4題<br>★★★ ※顯錯誤列表★★★                                                                           |
| 全部     | 问题3:下列有關診斷碼的選取描述何者錯誤?                                                                                   |
| 題庫     | 1. 二個或二個以上相關情況,皆符合主要診斷定義時任何一                                                                            |
|        | 種情況都可以為主要診斷。                                                                                            |
|        | 2.每一個ICD-10-CM診斷碼在每一情況下應只編寫一次。但                                                                         |
|        | 此原則不適用於富有雙側病況但無其分辨側性之代碼,或兩                                                                              |
|        | 種个问的病况但均分朔至问一诊斷代碼時。                                                                                     |
|        | <ol> <li>近 旅 仟 随 對 照 任 或 比 較 任 診 斷 时 , 以 近 狀 為 土 妾 診 斷 , 比<br/>· 訪 州 北 料 昭 州 於 斷 為 H 加 於 斷 。</li> </ol> |
|        | (1) (上) (1) (1) (1) (1) (1) (1) (1) (1) (1) (1                                                          |
|        | 為主要診斷。                                                                                                  |
|        | 答錯,您回答:1.二個或二個以上相關情況,皆符合主要診斷                                                                            |
|        | 定義時任何一種情況都可以為主要診斷。                                                                                      |
|        | 正確答案應為:2.每一個ICD-10-CM診斷碼在每一情況下應只                                                                        |
|        | ▶ 編寫一次。但此原則不適用於當有雙側病況但無其分辨側性                                                                            |
|        |                                                                                                    |

### 4. 代碼查詢系統

於首頁點選 (代碼查詢系統) 開啟代碼查詢系統提供多重選項供使用 者快速查詢 ICD-10 病名,如於 ICD9 碼位置輸入"460"搜尋顯示如 下圖

| 🚾 中醫ICD-10-CM代碼查詢系統                | <b>ب</b>                                               |                                                                                                    | ×     |
|------------------------------------|--------------------------------------------------------|----------------------------------------------------------------------------------------------------|-------|
| ICD10碼                             | ICD9碼(460)                                             |                                                                                                    |       |
| ICD10中文名稱                          | ICD9名稱                                                 | <ul> <li>● 最細碼</li> </ul>                                                                                                    |       |
| ICD10英文名稱                          |                                                        | 傷病類別                                                                                                    | 昭護病程  |
| 性別専用                               | 「身體部位                                                  | ○ 不分 ○ 脱臼<br>→ + 181 ○ 扭傷 ○ 燙傷                                                                                                    | • 不分  |
| 左右側位                               |                                                        | ○ 108 ○ 128 ○ 焼傷 ○ 「膝」 ○ 128 ○ 128 ○ 128 ○ 128 ○ 128 ○ 128 ○ 128 ○ 128 ○ 128 ○ 128 □ 128 □ 128 | ○ 初期  |
| ● 不分                               | 0 臉 0 頸 0 前臂0 骨 (<br>  0 耳 0 肩 0 上臂0 臀 (               | 〕足   ○表淺損傷○ 關節痛<br>〕踝   ○鈍傷   ○咬傷                                                                                                    | ○ 後續  |
| 價用側 ● 不分○ 左 ○ 右                    | <ul> <li>○眼 ○手 ○腋 ○軀幹</li> <li>○唇 ○指 ○胸 ○小腿</li> </ul> | <ul> <li>○ 擦傷</li> <li>○ 攤</li> <li>○ 骨折</li> </ul>                                                                                                    | ○ 後遺症 |
| 100.10日女女援                         | <u></u>                                                | -++                                                                                                    |       |
|                                    |                                                        | 山東文治神                                                                                                    |       |
| ▶ J00 急性鼻咽炎(感冒                     | ')                                                     | 央父名柟<br>Acute nasopharyngitis [Common                                                                                                    | cold] |
| 100 急性鼻咽炎(感冒<br>▶ 100 急性鼻咽炎(感冒     | ')                                                     | 央父名柄<br> ACute nasopharyngitis [Common                                                                                                    | cold] |
| ▶ J00 急性鼻咽炎(感冒                     | )                                                      | 央父名神<br>Acute nasopharyngitis [common                                                                                                    | cold] |
| ↓100 急性鼻咽炎(感冒                      | ')                                                     | 央父名神<br>Acute nasopharyngitis [Common                                                                                                    | cold] |
| ↓<br>100 急性鼻咽炎(感冒<br>100 急性鼻咽炎(感冒) | ")<br>冒)                                               | 史父名神<br>Acute nasopharyngitis [Common                                                                                                    | cold] |

於 ICD-10 碼位置輸入"100"搜尋顯示如下圖

| 🚾 中醫ICD-10-CM代碼查詞系統                                                                                                    |                                                                                                    |                                                                                                    | ×                                     |
|----------------------------------------------------------------------------------------------------|----------------------------------------------------------------------------------------------------|----------------------------------------------------------------------------------------------------|---------------------------------------|
| ICD10碼(100)<br>ICD10中文名稱                                                                                                    | ICD9碼                                                                                                    | <ul> <li>最細碼</li> <li>・ 不分</li> <li>・ 最細碼</li> </ul>                                                                                                    | X                                     |
| ICD10英文名稱       性別專用       •不分°男 •女       左右側位       • 不分° 「       • 左伯側位       • 左伯側 •       • 左側 •       雙側       「       「       情用側       • 不分°左 • 右 | <ul> <li>鼻 ○ 腕 ○ 腹 ○ 大膝</li> <li>● 腕 ○ 腹 ○ 下膝</li> <li>○ 前 管 ○ 階</li> <li>○ 足 管 ○ 足</li> <li>● ○ 膝 ○ 爆</li> <li>● 「 ○ 腕 ○ 小腿</li> </ul> | <ul> <li>協病類別</li> <li>○ 不任係</li> <li>○ 没傷</li> <li>○ 没傷</li> <li>○ 没傷</li> <li>○ 投傷</li> <li>○ 換傷</li> <li>○ 投傷</li> <li>○ 換傷</li> <li>○ 支偽損傷</li> <li>○ 瞬節筋痛</li> <li>○ 致傷</li> <li>○ 換傷</li> <li>○ 曖傷</li> <li>○ 貸傷</li> <li>○ 費折</li> </ul> | 照護病程<br>• 不分<br>• 初期<br>• 後續<br>• 後遺症 |
| ICD-10 中文名稱                                                                                                    |                                                                                                    | (名稱)                                                                                                    |                                       |
| ▶ J00 急性鼻咽炎(感冒)                                                                                                    | Acute                                                                                                    | e nasopharyngitis [Common                                                                                                    | cold]                                 |
|                                                                                                    |                                                                                                    |                                                                                                    |                                       |
| 100 急性鼻咽炎(感冒)                                                                                                    |                                                                                                    |                                                                                                    |                                       |
| Acute nasopharyngitis [common cold]                                                                                                    |                                                                                                    |                                                                                                    |                                       |

| 於 ICD-1 | 0 中文 | 名稱位置 | 輸入" | 背部扭傷" | 搜尋顯示如 | 下 | 圖 |
|---------|------|------|-----|-------|-------|---|---|
|---------|------|------|-----|-------|-------|---|---|

| 🚾 中醫ICD-10-CM代碼查詞系統       |                                                |                                     | ×      |
|---------------------------|------------------------------------------------|-------------------------------------|--------|
| ICD10碼                    | ICD9碼                                          |                                     |        |
| ICD10中文名和「背部扭傷            | ICD9名稱                                         | <ul> <li>最細碼</li> </ul>             |        |
| ICD10英文名稱                 |                                                | 「傷病類別」                              | ┌照護病程┐ |
| ┃ 「性別專用──────」            | 豊部位<br>不分の 鼻の 腕の 腹の                            | ● 不分 ○ 呪臼<br>→ 大腿 ○ 扭傷 ○ 燙傷         | ◎ 不分   |
| 左右側位のた側の                  | 道 の額 の肘 の腰 の<br>論 の薙 の前壁の背 の                   |                                     | ○ 初期   |
|                           | 馬 0 肩 0 上臂0 臀 0<br>目 0 肩 0 上臂0 臀 0             | ○ 表 浅損傷 ○ 關節 涌<br>□ 課 □ ○ 鈍傷 □ ○ 咬傷 | ○ 後續   |
| - 「<br>「● 不分● 左 ● 右   ● 「 | し ○ 手 ○ 版 ○ <sup>1</sup> № 平<br>唇 ○ 指 ○ 胸 ○ 小腿 | ○ 擦傷  ○ 難<br>○ 骨折                   | ○ 後遺症  |
| ICD 10 由力名稱               |                                                | 甘力之稻                                |        |
|                           |                                                |                                     |        |
|                           |                                                |                                     |        |
|                           |                                                | ××111                               |        |
|                           |                                                | <u>×××1111</u>                      |        |
|                           |                                                |                                     |        |
|                           |                                                |                                     |        |
|                           |                                                |                                     |        |
|                           |                                                |                                     |        |
|                           |                                                |                                     |        |

如上圖於 IC10 中文名稱搜尋查無資料時亦可於 ICD9 名稱位置輸入"

背部扭傷"搜尋,即可以 ICD9 與 ICD-10 對應方式查詢,顯示如下圖

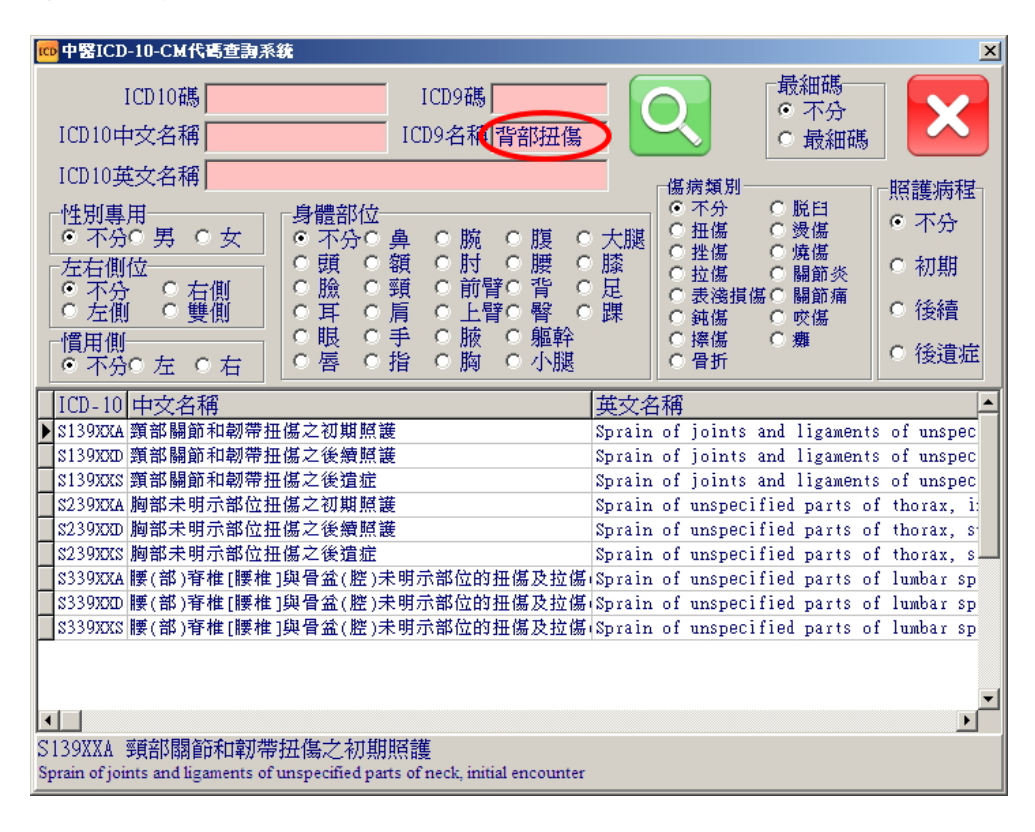

| 🚾 中醫ICD-10-CM代碼查詞系統                                                                                                    | ×                                                                                                    |
|----------------------------------------------------------------------------------------------------|----------------------------------------------------------------------------------------------------|
| ICD10碼 ICD9碼 ICD9碼 ICD9碼 ICD9碼 ICD94稱 ICD9名稱                                                                                                    | - 最細碼<br>© 不分<br>© 最細碼                                                                                                    |
| ICD10英文名称          性別專用          • 不分• 男 • 女          左右側位       • 不分• 鼻 • 腕 • 腹 •         • 不分• c 右側       • 一一一一一一一一一一一一一一一一一一一一一一一一一一一一一一一一一一一一 | 場病類別         照護病程           ○ 不分         脱臼           ○ 土傷         ○ 浅傷           ○ 土傷         ○ 焼傷           ○ 土傷         ○ 焼傷           ○ 土傷         ○ 隙傷           ○ 支浅損傷< |
|                                                                                                    | 英文名稱                                                                                                    |
| ▶ J00 急性鼻咽炎(感冒)<br>1,500 沙珠熱氏致之苔斑疾                                                                                                    | Acute nasopharyngitis [Common cold]                                                                                                    |
| P800 冷傷害症候群                                                                                                    | Cold injury syndrome                                                                                                    |
| T485 抗感冒劑中毒、不良反應或劑量不足                                                                                                    | Poisoning by, adverse effect of and unde                                                                                                    |
| T485X 抗感冒劑中毒、不良反應或劑量不足                                                                                                    | Poisoning by, adverse effect of and unde                                                                                                    |
| T485X1 抗感冒劑意外中毒                                                                                                    | Poisoning by other anti-common-cold drug                                                                                                    |
| T485X1A 抗感冒剤意外中毒之初期照護                                                                                                    | Poisoning by other anti-Common-Cold drug                                                                                                    |
| T485X1D 抗感冒劑意外中毒之後續照護                                                                                                    | Poisoning by other anti-common-cold drug                                                                                                    |
| 1485X1S 抗感冒削意外甲毒之後菹症                                                                                                    | Polsoning by other anti-Common-Cold drug                                                                                                    |
| □ 1400A2 748窓目剤00局日務協告半華<br>■ T485V24 抗感冒劑故音自我僅実由表之紅期解諾                                                                                            | Poisoning by other anti-Common-Cold drug                                                                                                    |
|                                                                                                    |                                                                                                    |
| J00 急性鼻咽炎(感冒)                                                                                                    |                                                                                                    |

於 ICD-10 英文名稱輸[cold]搜尋顯示如下圖

於[ICD-10 中文名稱]、[ICD9 名稱]、[ICD-10 英文名稱]內皆可以" 空白"區隔搜尋條件,如以[下背]+空白+[挫傷]搜尋將以同時符合兩 個條件之內容(不論先後)進行篩選,亦可同時輸入兩個以上關鍵字進 行篩選,如輸入[下背]+空白+[挫傷]則顯示如下圖

| 100 中醫ICD-10-CM代碼查詢系統                                                | ×                                                                                                    |
|----------------------------------------------------------------------|----------------------------------------------------------------------------------------------------|
| ICD10碼 ICD9碼                                                         |                                                                                                    |
| ICD10中文名和下背 挫傷 ICD9名稱                                                |                                                                                                    |
| ICD10英文名稱                                                            |                                                                                                    |
|                                                                      | ● 不分 ○ 脱臼<br>● <u>→ - 田</u> ○ 扭傷 ○ 浸傷 ● 不分                                                                                                    |
|                                                                      | ○ 八越 ○ 22/4/6/20 0 / 22/4/6/20 0 / 22/4/20 0 / 22/4/20 0 / 22/4/20 / 22/4/20 / 22/20 / 22/4/20 / 22/4/20 / 22/4/20 / 22/4/20 / 22/4/20 / 22/4/20 / 22/4/20 / 22/4/20 / 22/4/20 / 22/4/20 / 22/4/20 / 22/4/20 / 22/4/20 / 22/4/20 / 22/4/20 / 22/4/20 / 22/4/20 / 22/4/20 / 22/4/20 / 22/4/20 / 22/20 / 22/20 |
| ◎ 不分  ○ 右側    ○ 臉 ○ 頸 ○ 前臂○ 背 (<br>   ○ 左側 ○ 雙側    ○ 耳 ○ 肩 ○ 上臂○ 臀 ( | ○ 足 · ○ 表淺損傷 ○ 關節痛<br>○ 踝 · ○ 鈍傷 · ○ 吹傷 · ○ 後續 · □                                                                                                    |
|                                                                      | ○ 探傷 ○ 攤<br>○ 唇折 ○ 後遺症                                                                                                    |
|                                                                      |                                                                                                    |
| ▶ \$300 下背和骨盆挫傷                                                      | Contusion of lower back and pelvis                                                                                                    |
| S300XXA下背和骨盆挫傷之初期照護                                                  | Contusion of lower back and pelvis, init                                                                                                    |
| S300XXD 下背和骨盆挫傷之後續照護                                                 | Contusion of lower back and pelvis, subs                                                                                                    |
| S300XXX 下背和骨盆挫傷之後遺症                                                  | Contusion of lower back and pelvis, sequ                                                                                                    |
|                                                                      |                                                                                                    |
|                                                                      |                                                                                                    |
|                                                                      |                                                                                                    |
|                                                                      |                                                                                                    |
|                                                                      | <u> </u>                                                                                                    |
|                                                                      |                                                                                                    |
| S300 下背和骨盆挫傷<br>Contrision of lower back and pelvis                  |                                                                                                    |

於勾選選項勾選[頭]、[挫傷]搜尋顯示如下

| 中醫ICD-10-CM代碼查詞系統                                                                                                    |                                                                                                    | X                                                                                                    |
|----------------------------------------------------------------------------------------------------|----------------------------------------------------------------------------------------------------|----------------------------------------------------------------------------------------------------|
| ICD10碼<br>ICD10中文名稱                                                                                                    | ICD9碼<br>ICD9名稱                                                                                                    | <ul> <li>最細碼</li> <li>• 不分</li> <li>• 最細碼</li> </ul>                                                                                                    |
| ICD10英文名稱        性別專用     身體部位       ○ 不分○男     ○ 女       ○ 左側     ○ 頭       ○ 左側     ○ 貫       ○ 石尙     ○ 貫       ○ 左側     ○ 貫       ○ 同     ○ 目       ○ 石尙     ○ 貫       ○ 百周     ○ 目       ○ 百月     ○ 日       ○ 百月     ○ 日       ○ 百月     ○ 日       ○ 百月     ○ 日       ○ 百月     ○ 日       ○ 百月     ○ 日       ○ 百日     ○ 日 | 鼻     ○ 腕     ○ 腹     ○ 大腿       額     ○ 肘     ○ 腰     ○ 膝       頸     ○ 前臂     ○ 足       肩     ○ 上臂     ○ 躍       手     ○ 腋     ○ 軀幹       指     ○ 胸     ○ 小腿 | <ul> <li>傷病類別</li> <li>○ 开分</li> <li>○ 脱臼</li> <li>○ 没傷</li> <li>○ 洗傷</li> <li>○ 焼傷</li> <li>○ 焼傷</li> <li>○ 蒸浅損傷 ○ 闘節秀</li> <li>○ 鉄傷</li> <li>○ 軟傷</li> <li>○ 探傷</li> <li>○ 敷傷</li> <li>○ 依着</li> <li>○ 優折</li> </ul> |
| ICD-10 中文名稱<br>▶ \$36220 胰膜剪挫傷<br>\$26220 時間前後度之知期服装                                                                                                    | 英文纪<br>Contus                                                                                                    | 名稱<br>sion of head of pancreas                                                                                                    |
| \$362200 胰腺與生娠之份頻照義           \$362200 胰腺頭挫傷之後續照義           \$362200 胰腺頭挫傷之後遺症                                                                                                    | Contus<br>Contus                                                                                                    | sion of head of pancreas, subsequen<br>sion of head of pancreas, subsequen<br>sion of head of pancreas, sequela                                                                                                    |
|                                                                                                    |                                                                                                    |                                                                                                    |
| <ul> <li>▲</li> <li>S36220 胰臟頭挫傷</li> </ul>                                                                                                    |                                                                                                    |                                                                                                    |

如同上圖搜尋[頭]、[挫傷]查無所需病名時亦可改搜尋[頭]、[表淺

| 🚾 中醫ICD-10-CM代碼查詞系統                                                                                                    | <u>×</u>                                                                                                    |
|----------------------------------------------------------------------------------------------------|----------------------------------------------------------------------------------------------------|
| ICD10碼     ICD9碼       ICD10中文名稱     ICD9名稱                                                                                           |                                                                                                    |
| ICD10英文名稱       ● 不分○男○女       左右側位       ● 不分○月○女       左右側位       ● 不分○方○右側       ● 左側○雙側       ● 「「日月」       ● 「「日月」       ● 「「日月」 | <ul> <li>○ 大腿</li> <li>○ 大腿</li> <li>○ 大腿</li> <li>○ 一井傷</li> <li>○ 浸傷</li> <li>○ 仕傷</li> <li>○ た場</li> <li>○ 売店</li> <li>○ 部場</li> <li>○ 変傷</li> <li>○ 深傷</li> <li>○ 深傷</li> <li>○ 深傷</li> <li>○ 深傷</li> <li>○ 深傷</li> <li>○ 深傷</li> <li>○ 深傷</li> <li>○ 深傷</li> <li>○ 深傷</li> <li>○ 後着</li> <li>○ 深傷</li> <li>○ 後着</li> </ul> |
| ● 不分○ 左 ○ 右 <u>○ 答 ○ 指 ○ 過 ○ 小</u> 廠<br>[ICD-10] 中文名稱<br>[S00                                                                         | x C f p) (ACC)<br>英文名稱 ▲<br>Superficial injury of head                                                                                                    |
| S000         頭皮表浅損傷           \$0000         頭皮表浅損傷           \$0000         頭皮表浅損傷                                                   | Superficial injury of scalp<br>Unspecified superficial injury of scalp                                                                                                    |
| S00000XA 與及表淺損傷之心知煎護           S000000 頭皮表淺損傷之後續照護           S00000XS 頭皮表淺損傷之後遺症                                                      | Unspecified superficial injury of scalp,<br>Unspecified superficial injury of scalp,<br>Unspecified superficial injury of scalp,                                                                                                    |
| <ul> <li>▶ 8008 與部其他部位之表淺損傷</li> <li>80080 與部其他部位表淺損傷</li> <li>80080xa 與部其他部位之表淺損傷之初期照護</li> </ul>                                    | Superficial injury of other parts of hea<br>Unspecified superficial injury of other :<br>Unspecified superficial injury of other :                                                                                                    |
| S0080xD 頭部其他部位之表淺損傷之後續照護           S0080xx 頭部其他部位之表淺損傷之後遺症           \$009         頭部未明示部位表淺損傷                                        | Unspecified superficial injury of other<br>Unspecified superficial injury of other<br>Superficial injury of unspecified part o                                                                                                    |
| ▲」<br>S008 頭部其他部位之表淺損傷<br>Superficial injury of other parts of head                                                                   |                                                                                                    |

損傷]搜尋並顯示如下圖

| 100 中醫ICD-10-CM代碼查詞系統                                                                                                    | ×                                                                                                    |
|----------------------------------------------------------------------------------------------------|----------------------------------------------------------------------------------------------------|
| ICD10碼 ICD9碼 ICD9碼 ICD9碼 ICD9碼 ICD94種 ICD9名稱                                                                                                    | <                                                                                                    |
| ICD10英文名稱       ● 性別專用       ● 不分● 男 ● 女       ● 不分● 男 ● 女       ● 左右側位       ● 不分● 鼻 ● 腕 ● 腹 ●       ● 万分● 方面       ● 方面       ● 青 ● 上臂● 臀 ●       ● 間 ● 上臂● 臀 ●       ● 間 ● 上臂● 臀 ●       ● 間 ● 上臂● 臀 ●                                                                                                    | <ul> <li>協病類別</li> <li>○ 不分</li> <li>○ 脱臼</li> <li>○ 开分</li> <li>○ 脱臼</li> <li>○ 十/4</li> <li>○ 次傷</li> <li>○ 初期</li> <li>○ 執傷</li> <li>○ 吹傷</li> <li>○ 後續</li> <li>○ 探傷</li> <li>○ 変傷</li> <li>○ 後續</li> <li>○ 後續</li> </ul> |
| <ul> <li>○ 不分○ 左 ○ 右 ○ 唇 ○ 指 ○ 胸 ○ 小腿</li> <li>ICD-10 中文名稱</li> <li>● G8101 影響右邊優勢側鬆弛性偏癱</li> <li>G8103 影響右邊非優勢側鬆弛性偏癱</li> <li>G8111 影響右邊伊勢側爆弛性偏癱</li> </ul>                                                                                                    | <b>英文名稱</b><br>Flaccid hemiplegia affecting right domin<br>Flaccid hemiplegia affecting right nondo<br>Snastic hemiplegia affecting right domin                                                                               |
| G8113         影響右邊非優勢側僵直性偏癱           G8191         影響右邊非優勢側偏癱           G8193         影響右邊非優勢側偏癱           G8193         影響右邊非優勢側偏癱           G8191         影響右邊非優勢側偏癱           G8192         影響右邊非慶勢側偏癱           G8118         影響右邊非慶勢側偏癱           G8118         影響右邊非慶動側下肢單肢癱           G8111         影響右邊伊勢側下肢單肢癱 | Spartic hemiplegia affecting right and<br>Hemiplegia, unspecified affecting right<br>Hemiplegia, unspecified affecting right<br>Monoplegia of lower limb affecting right                                                      |
| G5315         於晉石邊洋陵旁側上肢單肢癱           G8321         影響右邊優勢側上肢單肢癱           G8323         影響右邊非優勢側上肢單肢癱           G8331         影響右邊接勢側重肢癱           G8333         影響右邊非優勢側單肢癱                                                                                                    | Monoplegia of lower limb affecting right<br>Monoplegia of upper limb affecting right<br>Monoplegia of upper limb affecting right<br>Monoplegia, unspecified affecting right<br>Monoplegia, unspecified affecting right        |
| G8101 影響右邊優勢側鬆弛性偏癱<br>Flaccid hemiplegia affecting right dominant side                                                                                                    |                                                                                                    |

於需選擇[優勢測/非優勢側]時可選勾選[慣用側]選項可進行篩選

如選擇[右側(癱)]、[左側(慣用)]則自動篩選"右側"與"非優勢側"

#### 顯示如下圖

| 100 中醫ICD-10-CM代碼查詢系統                                                                                                    | ×                                                                                                    |
|----------------------------------------------------------------------------------------------------|----------------------------------------------------------------------------------------------------|
| ICD10碼 ICD9碼 ICD9碼 ICD9碼 ICD94稱 ICD9名稱                                                                                                    | 最細碼       ・     ・     不分       ・     最細碼                                                                                                    |
| ICD10英文名稱         性別專用         • 不分°男       女         左右側位       • 不分° 鼻       腕<                                                                                                    | <ul> <li>○ 大腿</li> <li>○ 大腿</li> <li>○ 五傷</li> <li>○ 五傷</li> <li>○ 漫傷</li> <li>○ 五傷</li> <li>○ 燥傷</li> <li>○ 被傷</li> <li>○ 被傷</li> <li>○ 被傷</li> <li>○ 初期</li> <li>○ 後續</li> <li>○ 強傷</li> <li>○ 強傷</li> <li>○ 変備</li> <li>○ 後續</li> <li>○ 後遺症</li> </ul>                                                                                                    |
| ⅠCD-10 中文名稱<br>⑤ (8103 影響右邊非優勢側鬆弛性偏癱<br>⑥ (8103 影響右邊非優勢側偏直性偏癱<br>⑦ (8193 影響右邊非優勢側偏癱<br>⑦ (8313 影響右邊非優勢側一肢單肢癱<br>⑦ (8323 影響右邊非優勢側上肢單肢癱<br>⑧ (8333 影響右邊非優勢側上肢單肢癱<br>⑧ (8333 影響右邊非優勢側上肢單肢癱<br>169033 右側非優勢側上肢單肢偏癱,非創傷性蛛網膜下腔出血<br>169063 右側非優勢側一肢單肢偏癱,非創傷性蛛網膜下腔出血<br>169063 右側非優勢側二酸單肢偏癱,非創傷性蛛網膜下腔出血<br>169063 右側非優勢側上肢單肢偏癱,非創傷性蛛網膜下腔出血<br>169133 右側非優勢側上肢單肢偏癱,非創傷性蛛網膜下腔出血<br>169133 右側非優勢側上肢單肢偏癱,非創傷性魅出血後遺症<br>169143 右側非優勢側下肢單肢偏癱,非創傷性腦出血後遺症 | 英文名稱<br>Flaccid hemiplegia affecting right nondo<br>Spastic hemiplegia affecting right nondo<br>Hemiplegia, unspecified affecting right<br>Monoplegia of lower limb affecting right<br>Monoplegia, unspecified affecting right<br>1 Monoplegia of upper limb following nontr<br>1 Monoplegia of lower limb following nontr<br>Hemiplegia and hemiparesis following nontr<br>Cother paralytic syndrome following nontr<br>Monoplegia of lower limb following nontr<br>Monoplegia of lower limb following nontr<br>Monoplegia of lower limb following nontr<br>Monoplegia of lower limb following nontr<br>Monoplegia of lower limb following nontr<br>Monoplegia of lower limb following nontr |
| 00103 前者右超非國新國新加加加加加<br>Flaccid hemiplegia affecting right nondominant side                                                                                                    |                                                                                                    |

如選擇[右側(癱)]、[右側(慣用)]則自動篩選"右側"與"優勢側"

#### 顯示如下圖

| 100 中醫ICD-10-CM代碼查詞系統                                                                                                    | ×                                                                                                    |
|----------------------------------------------------------------------------------------------------|----------------------------------------------------------------------------------------------------|
| ICD10碼     ICD9碼     ICD9碼     ● 示分       ICD10中文名稱     ICD9名稱     ● 最細碼                                                                                                    |                                                                                                    |
| ICD10英文名稱 <td>照護病程<br/>© 不分<br/>C 初期<br/>C 後續<br/>C 後遺症</td>                                                                                                    | 照護病程<br>© 不分<br>C 初期<br>C 後續<br>C 後遺症                                                                                                   |
| ICD-10       中文名稱         ● G8101       影響右邊優勢側鬆弛性偏癱       Flaccid hemiplegia affecting r         ● G8101       影響右邊優勢側偏直性偏癱       Spastic hemiplegia affecting r         ● G8101       影響右邊優勢側偏癱       Hemiplegia, unspecified affecting r         ● G8101       影響右邊優勢側「肢單肢癱       Monoplegia of lower limb affec         ● G8311       影響右邊優勢側上肢單肢癱       Monoplegia of upper limb affec         ● G8321       影響右邊優勢側上肢單肢癱       Monoplegia of upper limb affec         ● G8331       影響右邊優勢側上肢單肢癱       Monoplegia of upper limb affec         ● G8331       影響右邊優勢側正肢單肢癲癱,非創傷性蛛網膜下腔出血後       Monoplegia of upper limb follor         ● G9031       右側優勢側下肢單肢偏癱,非創傷性蛛網膜下腔出血後       Monoplegia of lower limb follor         ● G9051       右側優勢側「肢單肢偏癱,非創傷性蛛網膜下腔出血後       Monoplegia of lower limb follor         ● G9051       右側優勢側上肢單肢偏癱,非創傷性蛛網膜下腔出血後這       Other paralytic syndrome follor         ● G9131       右側優勢側上肢單肢偏癱,非創傷性腦出血後這症       Monoplegia of upper limb follor         ● G9141       右側優勢側上肢單肢偏癱,非創傷性腦出血後這症       Monoplegia of upper limb follor         ● G9141       右側優勢側上肢單肢偏癱,非創傷性腦出血後遺症       Monoplegia of upper limb follor         ● G9141       右側優勢側下肢單肢偏癱,非創傷性腦出血後遺症       Monoplegia of lower limb follor | ight domin<br>ight domin<br>ing right<br>ting right<br>ting right<br>wing nontr<br>wing nontr<br>wing nontr<br>wing nontr<br>wing nontr |
| G8101 影響右邊優勢側鬆弛性偏癱<br>Flaccid hemiplegia affecting right dominant side                                                                                                    |                                                                                                    |